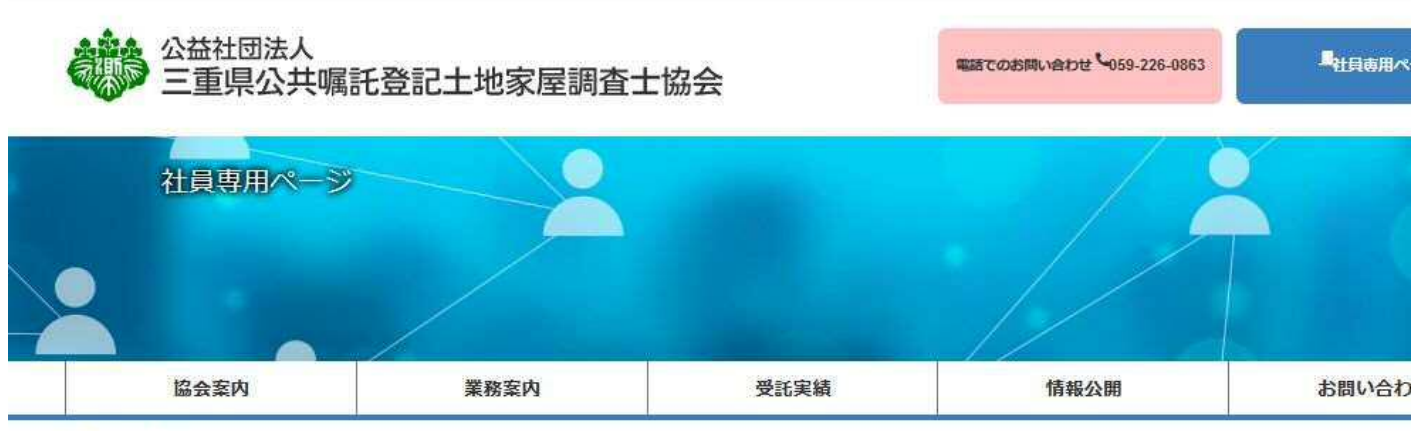

nome > 社員専用ページ

このページはバスワードで保護されています。 閲覧するには以下にユーザー及びバスワードを入力してください。

| 登録社員番号またはメールアドレス パスワード ログイン状態を保存する ログイン |             | 社員のログイン       |    |
|-----------------------------------------|-------------|---------------|----|
| パスワード                                   | 登録社員番号またはメー | ールアドレス        |    |
| □ログイン状態を保存する  ログイン                      | パスワード       |               |    |
|                                         |             | □ ログイン状態を保存する | 42 |

| 2                 | 社員新規登録申請フォーム | K     |
|-------------------|--------------|-------|
| 社員番号 <sup>*</sup> |              |       |
| 姓*                |              |       |
| 名*                |              |       |
| 郵便番号 <sup>*</sup> |              |       |
| 住所1*              |              |       |
| 電話*               |              |       |
| FAX               |              |       |
| メール*              |              |       |
|                   | ER C         | 登録    |
|                   |              | *必須項目 |

社員専用ページに入るには、 ①新規登録をクリックしていただき ②社員新規登録申請フォームの必須情報を 入力し、③登録をします。

登録後、事務局に情報が送付されますので、 承認後に各社員へ仮パスワードメールが 到着致します。

仮パスワードは、そのままでも結構ですが、 パスワードの変更を推奨致します。

新ホームページでは、仮パスワード及び 新パスワードの<u>管理は事務局では致しかねます</u> ので、各個人で管理していただきますよう、 宜しくお願い致します。

## 【 仮パスワードから新パスワードに変更するやり方 】

|                                  | 雨までのや            | 問い <del>たわけ</del> |            |                                   |
|----------------------------------|------------------|-------------------|------------|-----------------------------------|
| 三重県公共嘱託登記土地家屋                    | 調査士協会 059-22     | 26-0863           | 用ページ       |                                   |
| 社員専用ページ                          | 2                |                   |            | まず、社員専用ページに<br>入室し、ログイン中をクリ       |
| 協会案内業務案内                         | 受託実績             | 情報公開              | お問い合わせ     | します。                              |
| home > 社員専用ページ                   |                  |                   |            |                                   |
|                                  |                  |                   | /          |                                   |
| 1 見積・請求関係                        |                  |                   |            |                                   |
| 1 官公署への見積と請求の順序について              |                  | דייר              | ルをダウンロードする |                                   |
| 2 R3年度様式第1号県単価見積書・請求書・           | 完了屆              | 577               | ルをダウンロードする |                                   |
| 3 令和3年度出来高明細表                    |                  | דיד 🕄             | ルをダウンロードする | _                                 |
| ④ 令和3年度 三重県総務部 見積・請求・            | 行届               | R 771             | ルをダウンロードする |                                   |
|                                  |                  |                   |            |                                   |
|                                  |                  | k                 |            |                                   |
|                                  |                  |                   |            |                                   |
| 一車県公共嘱託登記<br>社員番号:               | 出地家屋調查士協会 WEE    | 8担当様の社員情報         |            |                                   |
| 郵便番号:                            |                  |                   |            |                                   |
| 住所:                              |                  |                   |            | 左記の画面が出てさますので、<br>パスワードを変更をクリックし、 |
| 電話番号:                            |                  |                   |            | 新パスワードを入力後、                       |
| メールアドレス:                         |                  |                   |            | パスワード更新をして完了です。                   |
|                                  |                  |                   |            |                                   |
|                                  |                  | ٧                 |            | 登録情報もこの画面で編集                      |
|                                  |                  |                   |            | 出米ますので、編集後は、<br>プロフィールの更新         |
|                                  | ۷                |                   |            | をして完了です。                          |
| 一重県公天嗎計登記土 <sup>1</sup><br>社員番号: | B家座調査士協会 WEB担当様( | り 杠貝 情報           |            |                                   |
| <b>郵便番号</b> :                    |                  |                   |            |                                   |
| 在/77:<br>電話番号:                   |                  |                   |            |                                   |
| FAX番号:                           |                  |                   |            |                                   |
| *-11/122:                        |                  |                   |            |                                   |
|                                  | パスワードを変更         |                   |            |                                   |
| 新規パスワード                          |                  |                   |            |                                   |
| 161 JUL 7 7 - Labor              |                  |                   |            |                                   |
| 新しいバスワートを確認                      |                  |                   |            |                                   |
|                                  | 1777-            | ドを更新              |            |                                   |
|                                  |                  |                   |            |                                   |

ログアウトする